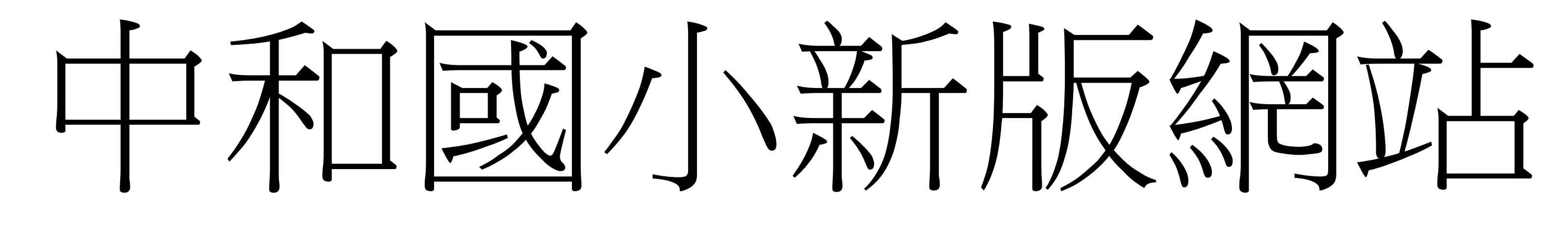

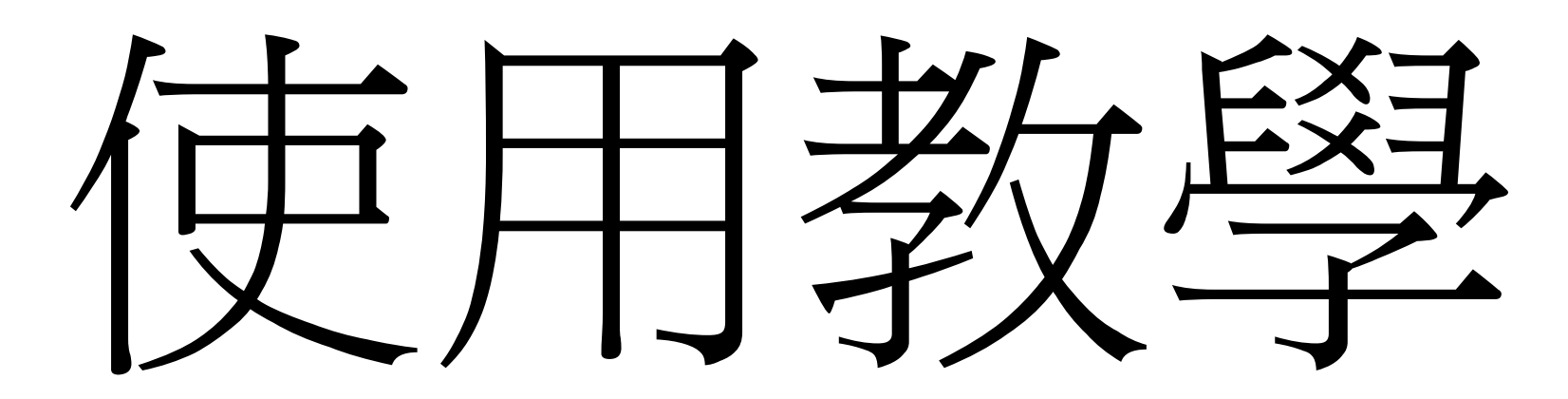

#### ☆ 最新消息 行事曆 活動照片 活動影音 文件檔案 學校法規

# Keelung Eity Chung-lier Elementary School

♥ 芝麻飯塔香三杯雞(3,客家小炒 (2,紅絲高麗(2,青花菜,蘿蔔排骨)

#### ♀ 榮譽榜

教验 基隆市107年度語文競賽市賽中和國小再傳佳績--恭喜徐詩萍老師 榮獲教師組作文 第一名代表參加全國 賽 簡竹君老師 榮獲教師組國語朗讀 第三名 藍玉鳳老師指導 501 黃庭恩 602 劉靜怡 同學 榮獲國小學生組國語 朗讀第二名及第五名 全體中和國小師生同賀 2019-03-06

| Real Provide American Street Provide American Street P | 最新消息                                        | More               |
|----------------------------------------------------------------------------------------------------|---------------------------------------------|--------------------|
| 人事                                                                                                    | 室轉知全國公教員工網路購書優惠方案108年3-4月專屬活動訊息,請查照。        | 2019-03-06         |
| 人得                                                                                                    | 室。宣導公務人員勿酒駕,若有違者應依公務人員考績法相關規定懲處。            | 2019-03-04         |
| 人看照。                                                                                                    | 室 檢送「獎勵保護檢舉貪污瀆職辦法」部分條文修正條文、總說明及條文對照表各1份(如附件 | ),請查<br>2019-03-04 |
| 輔導                                                                                                    | 處轉知成功國中辦理107學年度多元適性學習課程展演活動(招生說明會)一案        | 2019-03-04         |
| 数形                                                                                                    | Le 107學年度「藝游樂境~達克羅士音樂節奏教學工作坊」,請國中小教師踴躍報名參加。 | 2019-03-04         |
| 数器                                                                                                    | 處基隆市108學年度資賦優異兒童提早入國民小學鑑定申請開始囉!             | 2019-01-14         |

湯

| 教師在職進修 |
|--------|
| 甘腹主起去由 |

中和網路登入

全誼校務行政

校務連結

基隆市教育處

| EXet 1        |      | 100.000 | A   |
|---------------|------|---------|-----|
| ESE 7         | 24 N |         | 4.2 |
| - <del></del> | ×.   |         | 11  |
|               |      |         |     |

校史沿革

交通路線

歷任校長

登入

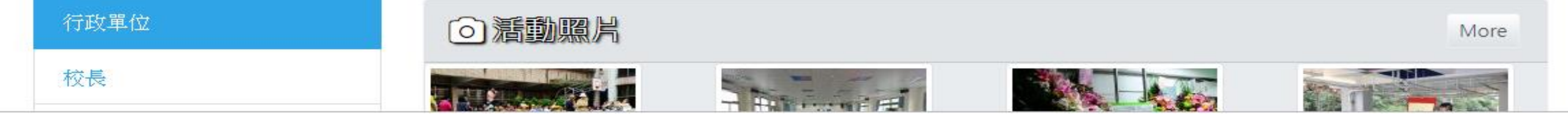

## 進入學校網頁後,點選右上角「登入」。

#### OpenID 首頁 申請

| F局標識進行 Open     | ID 號證·        |    |
|-----------------|---------------|----|
| <b>1</b> ab9310 |               |    |
| ۰۰۰۰۰۰          |               |    |
|                 | Remember me   | 登入 |
| - 社表            | □ Remember me | 登. |

登入

#### 輸入自己的OpenID帳號及密碼

0

#### 😚 最新消息 行事曆 活動照片 活動影音 文件檔案 學校法規

#### 詹恒源 🔻 登出

| ● 取利/月◎ 11 季/首 |                                                                                                    | 吉  旦/ 水   | द्यम्प |
|----------------|----------------------------------------------------------------------------------------------------|-----------|--------|
| Welcome 詹恒源    |                                                                                                    |           |        |
|                |                                                                                                    |           |        |
| 個人資料           |                                                                                                    |           |        |
| 姓名             | 詹恒源                                                                                                    |           |        |
| 登入帳號           | <ul> <li>https://openid.kl.edu.tw/u/aa6503</li> </ul>                                                                                                    |           |        |
| 權限             | 糸統管理<br>使用權: news,docs,calendars,photo,video,books,law<br>管理權: news,docs,calendars,photo,video,books,law,webpage,category,person,authority,indexmenu,link,carousel,ur | nit,style |        |
| 處室單位           | 教務處                                                                                                    |           | ¥      |
| 職稱             | 資訊教師                                                                                                    |           |        |
|                | Save                                                                                                    |           |        |
| 基隆市中和國民小學      |                                                                                                    |           |        |
| 電話:02-24371751 |                                                                                                    |           |        |
| 傳真:02-24371750 |                                                                                                    |           |        |

地址:基隆市中山區中和路64號

## 1.登入學校網頁後,修改個人資料 2.告知資訊組處進行權限設定

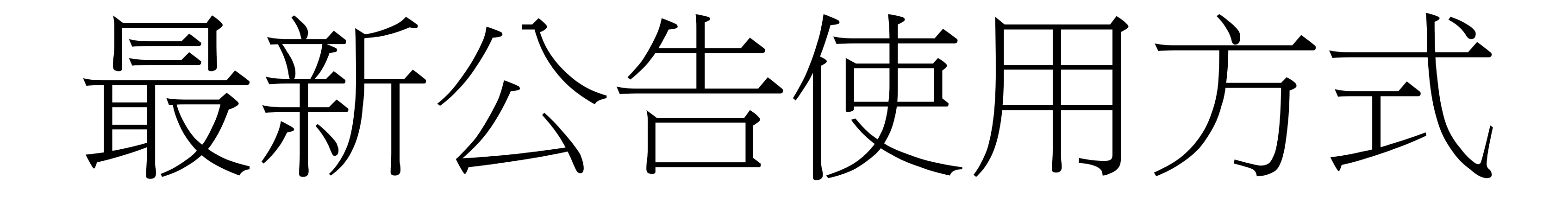

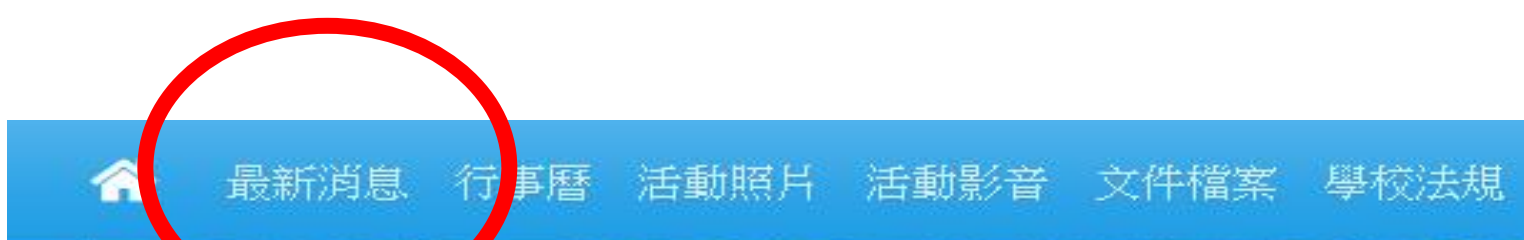

| 这段中中建图                                        |                                                                                                    |                                |
|-----------------------------------------------|----------------------------------------------------------------------------------------------------|--------------------------------|
|                                               | Keelung City Chung-Her Elementary                                                                                               | JAT 7<br>Johool                |
| ♥ 芝麻飯,塔香三杯雞(3,客家小炒<br>(2,紅絲高麗(2,青花菜,蘿蔔排骨<br>湯 | ♀榮譽榜                                                                                                    |                                |
| 校務連結                                          | 教務處 基隆市107年度語文競賽市賽中和國小再傳佳績恭喜 徐詩萍老師 榮獲教師組作文 第一名<br>賽 簡竹君老師 榮獲教師組國語朗讀 第三名 藍玉鳳老師指導 501 黃庭恩 602 劉靜怡 同學 榮獲國小<br>朗讀第二名及第五名 全體中和國小師生同賀 | 代表參加全國<br>>學生組國語<br>2019-03-06 |
| 中和網路登入 全誼校務行政                                 | → 最新消息                                                                                                    | More                           |
| 教師在職進修                                        | 人爭至轉知全國公教員工網路購書優惠方案108年3-4月專屬活動訊息,請查照。                                                                                          | 2019-03-06                     |
| 基隆市教育處                                        | 人事室 宣導公務人員勿酒駕,若有違者應依公務人員考績法相關規定懲處。                                                                                              | 2019-03-04                     |
| 學校簡介                                          | 人事室 檢送「獎勵保護檢舉貪污瀆職辦法」部分條文修正條文、總說明及條文對照表各1份(如附照。                                                                                  | 件),請查<br>2019-03-04            |
| 校史沿革                                          | <b>輔等處</b> 轉知成功國中辦理107學年度多元適性學習課程展演活動(招生說明會)一案                                                                                  | 2019-03-04                     |
| 交通路線                                          | 教務處 107學年度「藝游樂境~達克羅士音樂節奏教學工作坊」,請國中小教師踴躍報名參加。                                                                                    | 2019-03-04                     |
| 歷任校長                                          | 教務處基隆市108學年度資賦優異兒童提早入國民小學鑑定申請開始囉!                                                                                               | 2019-01-14                     |
| 行政單位                                          |                                                                                                    | More                           |

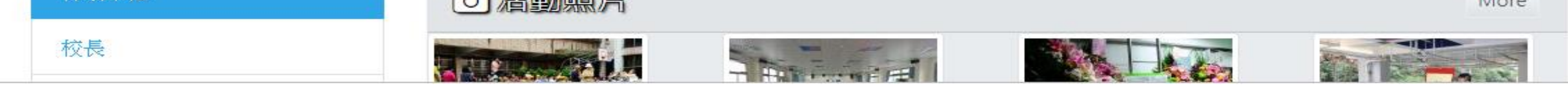

## 進入學校網頁後,點選「最新消息」。

| <b>*</b> 4 | 最新消息 行事曆 活動照片 活動影音 文件檔案 學校法規                                                                                                    |                |         | 詹恒      | ŧ源 ▼ 登出        |
|------------|----------------------------------------------------------------------------------------------------|----------------|---------|---------|----------------|
|            | 最新消息 近期公告                                                                                                    | 钻公告            | 依年度橋    | 索 ▼ ( 依 | ⟨分類檢索・         |
| 序號 \$      | 3 公告標題                                                                                                    | 分類             | 單位 ≎    | 公告者 💲   | 公告時間 💲         |
|            |                                                                                                    |                | £ \$    |         |                |
| 12         | 轉知全國公教員工網路購書優惠方案108年3-4月專屬活動訊息,請查照。                                                                                                    | 其他             | 人事<br>室 | 余國昇     | 2019-03-<br>06 |
| 11         | 基隆市107年度語文競賽市賽中和國小再傳佳績恭喜 徐詩萍老師 榮獲教師組作文 第一名 代表參加全國<br>賽 簡竹君老師 榮獲教師組國語朗讀 第三名 藍玉鳳老師指導 501 黃庭恩 602 劉靜怡 同學 榮獲國小學生<br>組國語朗讀第二名及第五名 全體中和國小師生同賀 | 榮譽<br>榜        | 教務<br>處 | 詹恒源     | 2019-03-<br>06 |
| 10         | 宣導公務人員勿酒駕,若有違者應依公務人員考績法相關規定懲處。                                                                                                    | 其他             | 人事<br>室 | 余國昇     | 2019-03-<br>04 |
| 7          | 檢送「獎勵保護檢舉貪污瀆職辦法」部分條文修正條文、總說明及條文對照表各1份(如附件),請查<br>照。                                                                                     | 其他             | 人事<br>室 | 余國昇     | 2019-03-<br>04 |
| 4          | 轉知成功國中辦理107學年度多元適性學習課程展演活動(招生說明會)一案                                                                                                    | 國中<br>升學<br>資訊 | 輔導<br>處 | 張意欣     | 2019-03-<br>04 |
| 3          | 107學年度「藝游樂境~達克羅士音樂節奏教學工作坊」,請國中小教師踴躍報名參加。                                                                                                | 研習<br>活動       | 教務<br>處 | 詹恒源     | 2019-03-<br>04 |
| 1          | 基隆市108學年度資賦優異兒童提早入國民小學鑑定申請開始囉!                                                                                                    | 活動<br>宣導       | 教務<br>處 | 詹恒源     | 2019-01-<br>14 |
| <b>ទ號</b>  | 公告標題                                                                                                    | 分類             | 單位      | 公告者     | 公告時間           |

 Image: weight of the matrix of the matrix of the

## 進入最新消息後,點選「張貼公告」。

#### ☆ 最新消息 行事曆 活動照片 活動影音 文件檔案 學校法規

#### 詹恒源 🔻 登出

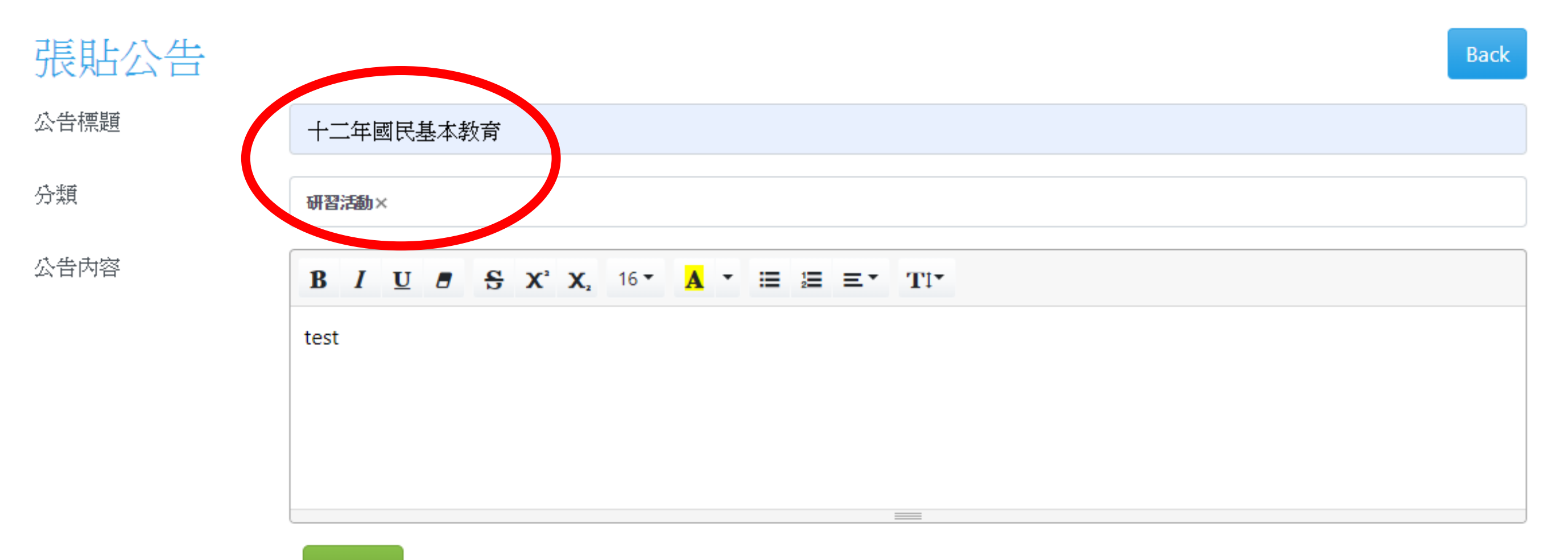

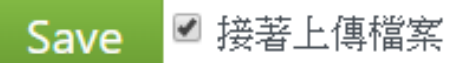

#### 基隆市中和國民小學

電話:02-24371751

傳真:02-24371750

地址:基隆市中山區中和路64號

#### 進入編輯公告後,依類別選擇後輸入標題及內容。

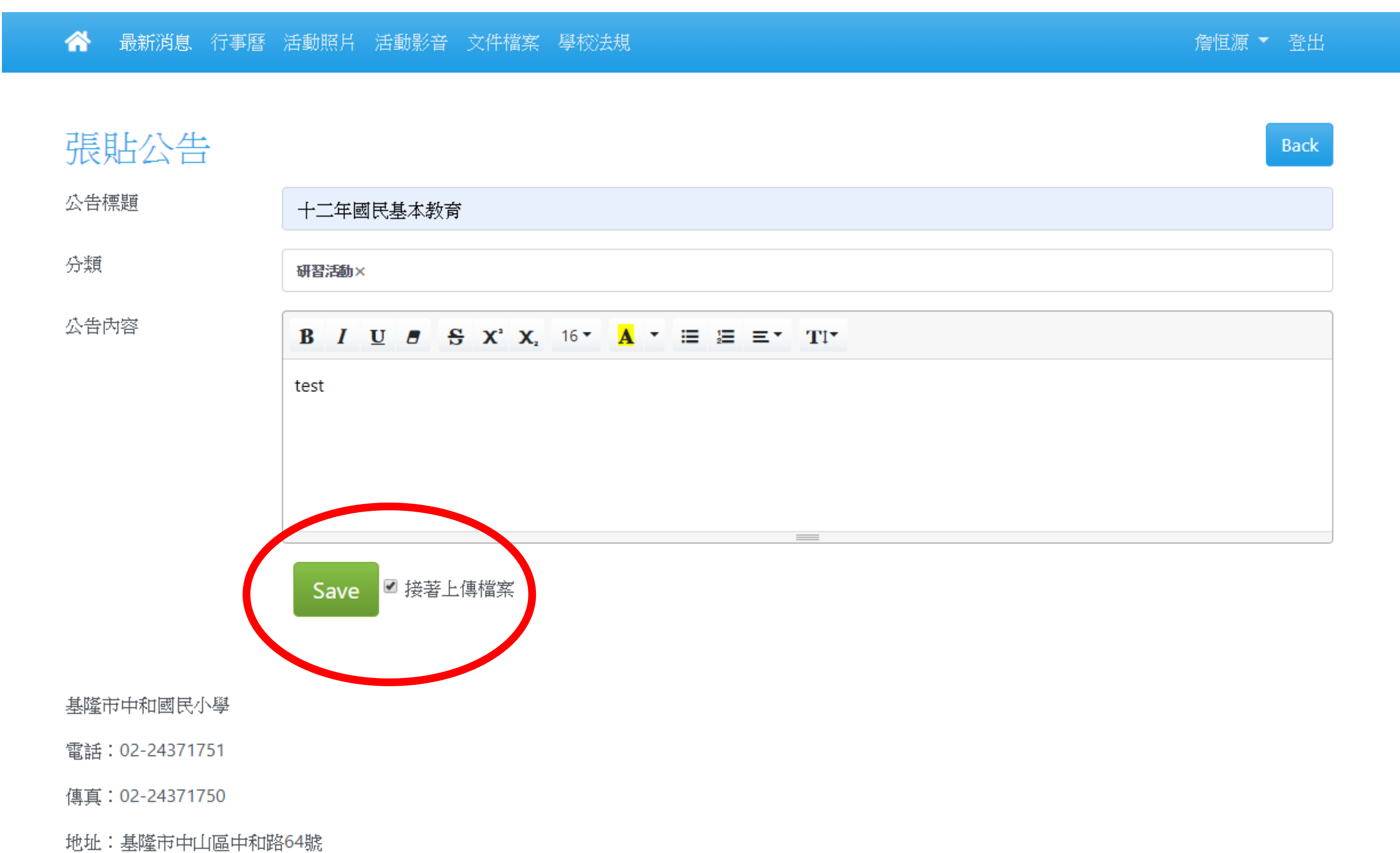

## 1.輸入完畢後請按「SAVE」按鍵。 2.如需附加檔案,請在「接著上傳檔案」處打勾,再 按「SAVE」按鍵。

| 受新消息 111 / 附檔管理                 | ← Go B |  |
|---------------------------------|--------|--|
| ⑦ 上傳檔案 ♀ 重新整理 ▶ 偏好設定 ↓ Maximize | Q      |  |
| The folder is empty             |        |  |
| The folder is empty.            |        |  |
|                                 |        |  |
|                                 |        |  |
|                                 |        |  |
|                                 |        |  |
|                                 |        |  |
|                                 |        |  |
|                                 |        |  |
|                                 |        |  |
|                                 |        |  |
| 目錄沒有任何檔案>                       |        |  |

#### 點選上傳檔案進行上傳。

🛛 🏠 🛛 最新消息 行事曆 活動照片 活動影音 文件檔案 學校法規

詹恒源 🔭 登出

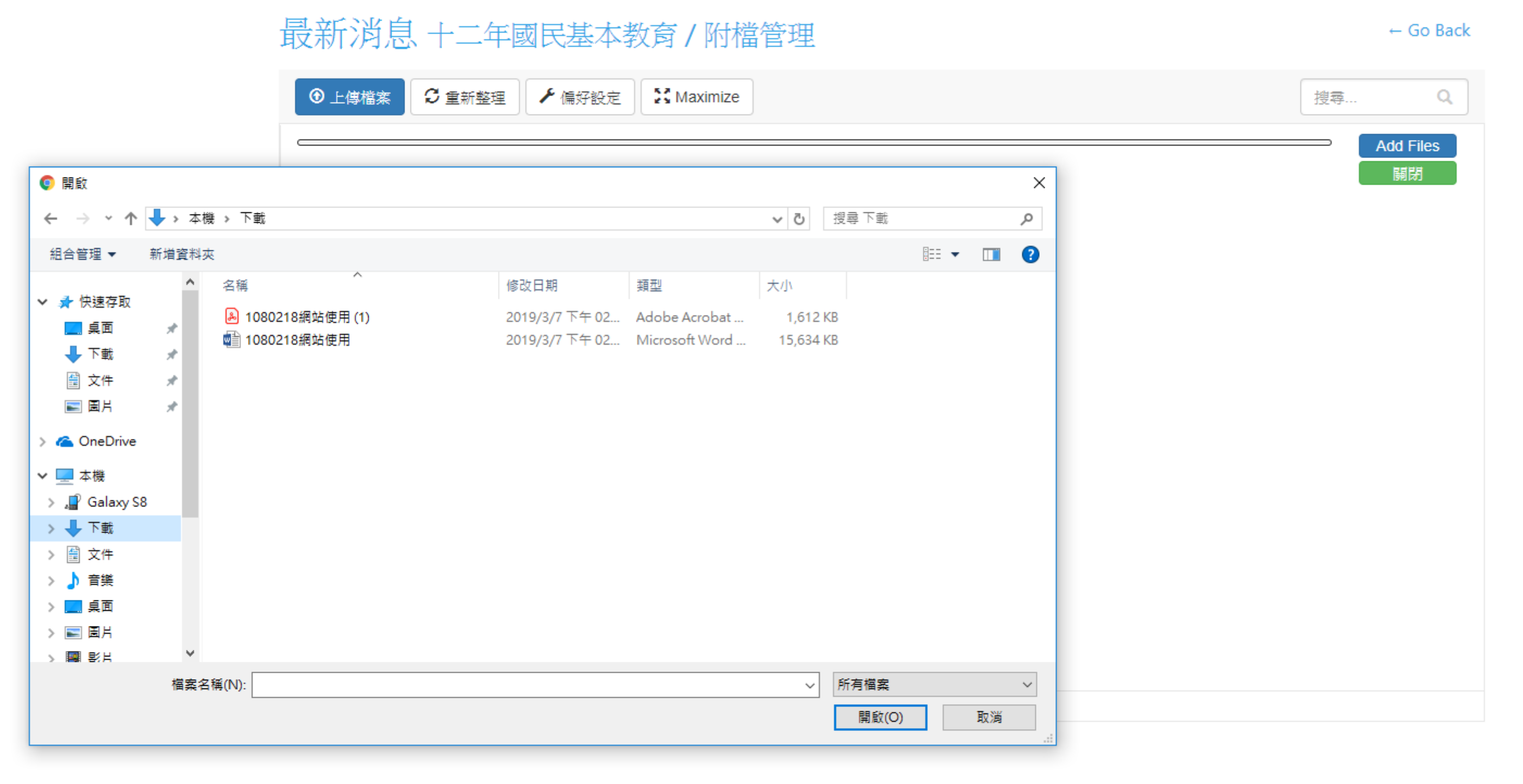

基隆市中和國民小學

電話:02-24371751

傳真:02-24371750

## 1.點選欲上傳的檔案後再按開啟。 2.如有多個檔案上傳,則請按住ctrl鍵後點選檔案, 最後點選開啟。

| 影 消息 十二年國民基本教育 / 附檔管理                                                                                      | ← Go Back        |
|----------------------------------------------------------------------------------------------------|------------------|
| ⑦ 上傳檔案 ⑦ 重新整理 ✔ 偏好設定 ※ Maximize                                                                            | 搜尋 Q             |
| This is the DEMO version of CKFinder. Please visit the <b>CKFinder web site</b> to obtain a valid license. |                  |
| 檔案名稱                                                                                                    | <b>搅空大小 横空日期</b> |
| 檔案名稱                                                                                                    | <b>檔室大小 横室日期</b> |
|                                                                                                    |                  |

1080218網站使用.docx (15.27 MB, 03/07/2019 15:20)

基隆市中和國民小學

電話:02-24371751

傳真:02-24371750

## 上傳完畢後點選右上角「Go Back」。

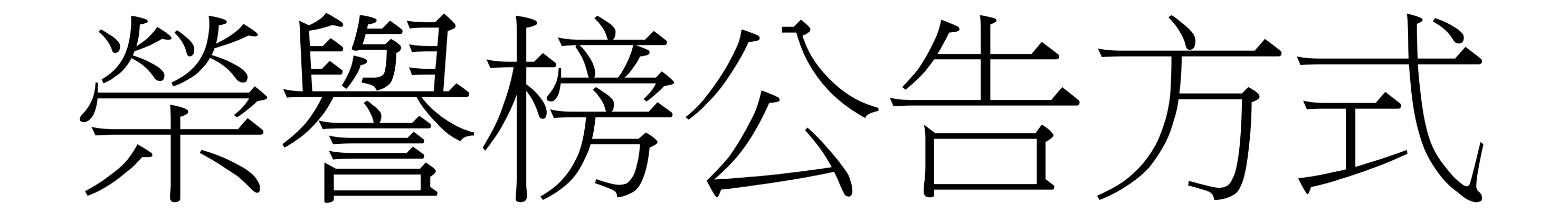

| 日報消息 百事曆 活動照片                          | 活動影音 文件檔案 學校法規                                                                                                    |                                |
|----------------------------------------|----------------------------------------------------------------------------------------------------|--------------------------------|
| 芝麻飯,塔香三杯雞(3,客家小炒<br>(2,紅絲高麗(2,青花菜,蘿蔔排骨 | ♀ 榮譽榜                                                                                                    |                                |
| ∞<br>校務連結                              | 教務處 基隆市107年度語文競賽市賽中和國小再傳佳績恭喜 徐詩萍老師 榮獲教師組作文 第一名<br>賽 簡竹君老師 榮獲教師組國語朗讀 第三名 藍玉鳳老師指導 501 黃庭恩 602 劉靜怡 同學 榮獲國人<br>朗讀第二名及第五名 全體中和國小師生同賀 | 代表參加全國<br>小學生組國語<br>2019-03-06 |
| 中和網路登入                                 | →最新消息                                                                                                    | More                           |
| 全誼校務行政                                 |                                                                                                    |                                |
| 教師在職進修                                 | 人爭全轉知全國公教員工網路購書優惠方案108年3-4月專屬活動訊息,請查照。                                                                                          | 2019-03-06                     |
| 基隆市教育處                                 | 人事室宣導公務人員勿酒駕,若有違者應依公務人員考績法相關規定懲處。                                                                                               | 2019-03-04                     |
| 校簡介                                    | 人事室 檢送「與勵保護檢舉貪污瀆職辦法」部分條文修正條文、總說明及條文對照表各1份(如附<br>照。                                                                              | f件),請查<br>2019-03-04           |
| 交史沿革                                   | <b>輔著處</b> 轉知成功國中辦理107學年度多元適性學習課程展演活動(招生說明會)一案                                                                                  | 2019-03-04                     |
| <b>泛通路線</b>                            | 教费· 107學年度「藝游樂境~達克羅士音樂節奏教學工作坊」,請國中小教師踴躍報名參加。                                                                                    | 2019-03-04                     |
| 歷任校長                                   | <b>教務度</b> 基隆市108學年度資賦優異兒童提早入國民小學鑑定申請開始囉!                                                                                       | 2019-01-14                     |
| <b> 〕 〕 〕 〕</b>                        | ○ 活動照片                                                                                                    | More                           |

#### 

## 進入學校網頁後,點選「最新消息」。

| <b>* </b> 1 | 最新消息 行事曆 活動照片 活動影音 文件檔案 學校法規                                                                                                    |                |             | 詹恒    | ŧ源 ▼ 登出        |
|-------------|----------------------------------------------------------------------------------------------------|----------------|-------------|-------|----------------|
| ⋪           | 最新消息 近期公告                                                                                                    | 占公告            | 依年度稅        | 索▼ 依  | ⊙分類檢索・         |
| 序號 \$       |                                                                                                    | 分類             | 單位 \$<br>〔÷ | 公告者 🛇 | 公告時間 ᅌ         |
| 12          | 轉知全國公教員工網路購書優惠方案108年3-4月專屬活動訊息,請查照。                                                                                                    | 其他             | 人事<br>室     | 余國昇   | 2019-03-<br>06 |
| 11          | 基隆市107年度語文競賽市賽中和國小再傳佳績恭喜 徐詩萍老師 榮獲教師組作文 第一名 代表參加全國<br>賽 簡竹君老師 榮獲教師組國語朗讀 第三名 藍玉鳳老師指導 501 黃庭恩 602 劉靜怡 同學 榮獲國小學生<br>組國語朗讀第二名及第五名 全體中和國小師生同賀 | 榮譽<br>榜        | 教務<br>處     | 詹恒源   | 2019-03-<br>06 |
| 10          | 宣導公務人員勿酒駕,若有違者應依公務人員考績法相關規定懲處。                                                                                                    | 其他             | 人事<br>室     | 余國昇   | 2019-03-<br>04 |
| 7           | 檢送「獎勵保護檢舉貪污瀆職辦法」部分條文修正條文、總說明及條文對照表各1份(如附件),請查<br>照。                                                                                     | 其他             | 人事<br>室     | 余國昇   | 2019-03-<br>04 |
| 4           | 轉知成功國中辦理107學年度多元適性學習課程展演活動〈招生說明會〉一案                                                                                                    | 國中<br>升學<br>資訊 | 輔導<br>處     | 張意欣   | 2019-03-<br>04 |
| 3           | 107學年度「藝游樂境~達克羅士音樂節奏教學工作坊」,請國中小教師踴躍報名參加。                                                                                                | 研習<br>活動       | 教務<br>處     | 詹恒源   | 2019-03-<br>04 |
| 1           | 基隆市108學年度資賦優異兒童提早入國民小學鑑定申請開始囉!                                                                                                    | 活動<br>宣導       | 教務<br>處     | 詹恒源   | 2019-01-<br>14 |

| 序號 | 公告標題                                                                         | 分類 | 單位 | 公告者 | 公告時間 |
|----|------------------------------------------------------------------------------|----|----|-----|------|
|    | $1 - 7 / 7 (7) \rightarrow \rightarrow 10 \Leftrightarrow 1 \Leftrightarrow$ |    |    |     |      |

## 進入最新消息後,點選「張貼公告」。

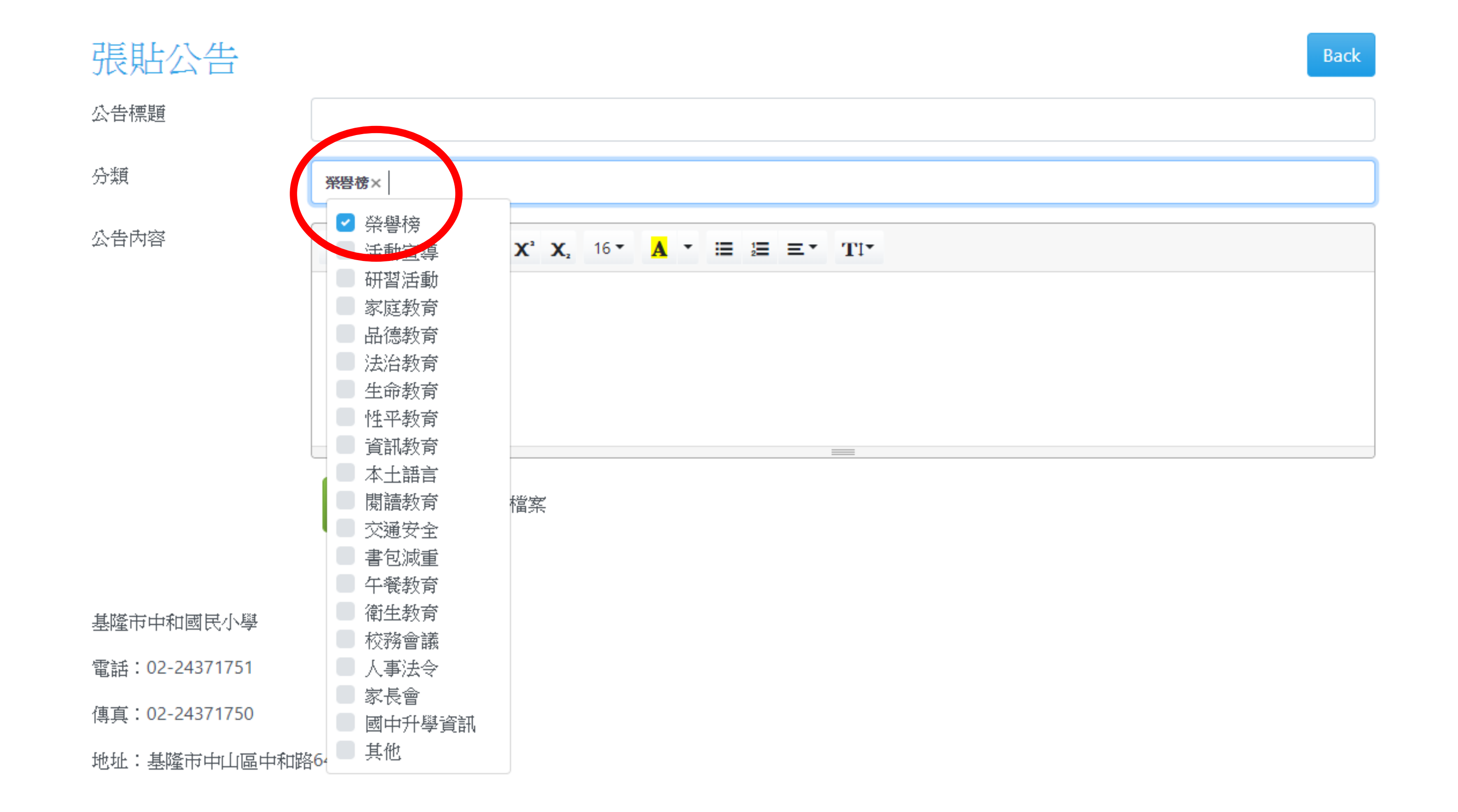

## 進入編輯公告後,<u>分類選「榮譽榜」</u>後輸入標題及內容。

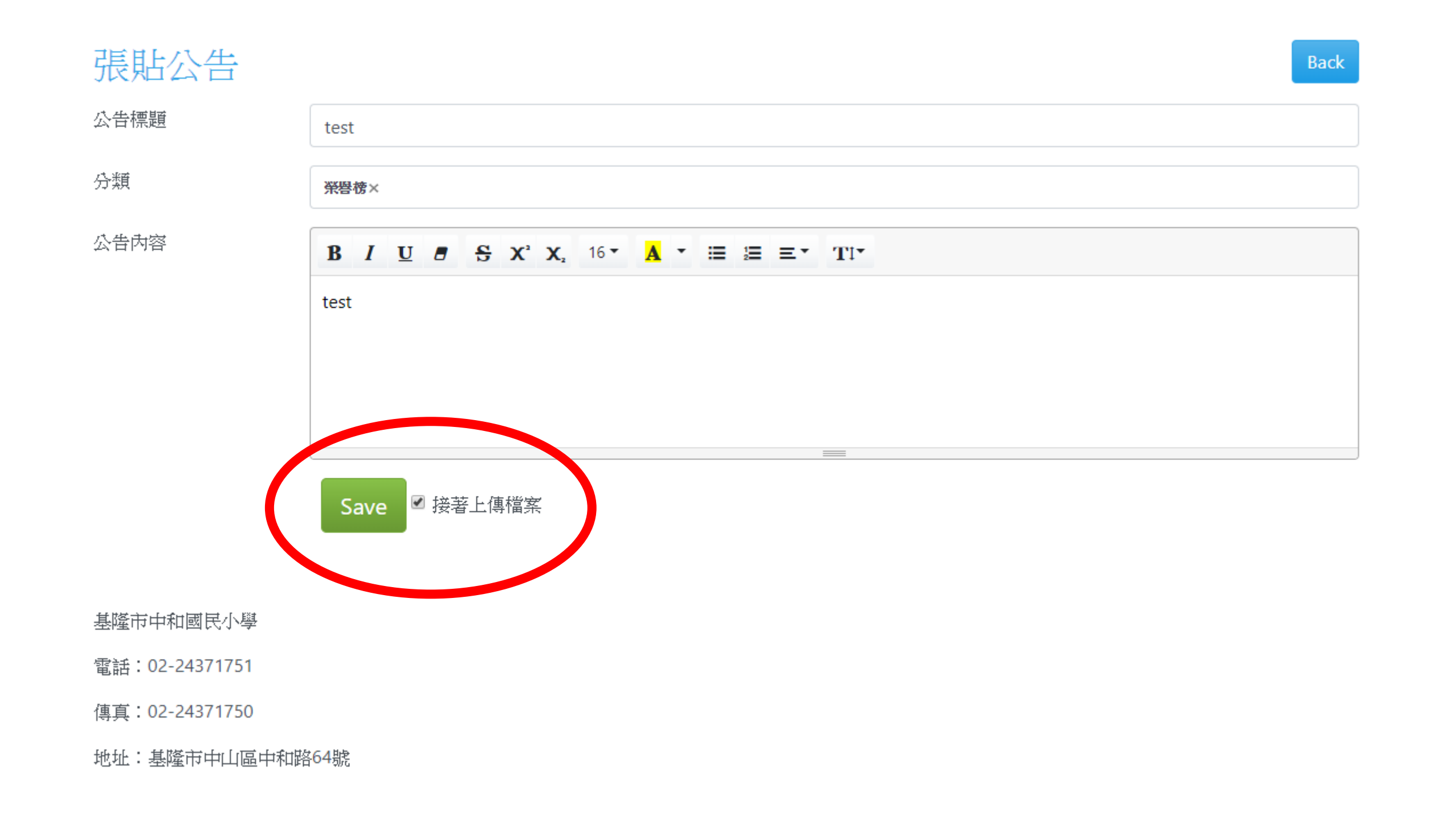

 1.輸入完畢後請按「SAVE」按鍵。
 2.如需附加檔案,請在「接著上傳檔案」處打勾,再 按「SAVE」按鍵,其餘步驟同最新公告檔案上傳。

# 活動照片張貼方式

| 分 最新消息 行事所 活動照片 消                                          | 動影音 文件檔案 學校法規                                                                                                    | 警恒源 🔭 登出                                                                                          |
|------------------------------------------------------------|----------------------------------------------------------------------------------------------------|---------------------------------------------------------------------------------------------------|
|                                                            | Keelung City Chung-Her Elementary 2                                                                                                    | Cehool                                                                                            |
| 對 芝麻飯,塔香三杯雞(3,客家小炒<br>(2,紅絲高麗(2,青花菜,蘿蔔排骨)                  | ♀榮譽榜                                                                                                    |                                                                                                   |
| 凌<br>校務連結                                                  | 教務處 基隆市107年度語文競賽市賽中和國小再傳佳績恭喜 徐詩萍老師 榮獲教師組作文 第一名 作<br>賽 簡竹君老師 榮獲教師組國語朗讀 第三名 藍玉鳳老師指導 501 黃庭恩 602 劉靜怡 同學 榮獲國小<br>朗讀第二名及第五名 全體中和國小師生同賀                                                                                                    | 代表參加全國<br>學生組國語<br>2019-03-06                                                                     |
| 中和網路登入                                                     |                                                                                                    |                                                                                                   |
|                                                            |                                                                                                    | More                                                                                              |
| 全誼校務行政                                                     | ③最新消息                                                                                                    | More                                                                                              |
| 全誼校務行政 教師在職進修                                              | <ul> <li>最新消息</li> <li>              ൽ遇 十二年國民基本教育      </li> </ul>                                                                                                    | More<br>2019-03-07                                                                                |
| 全                                                          | <ul> <li>◆ 最新消息</li> <li>● 数328 十二年國民基本教育</li> <li>● 人事室 轉知全國公教員工網路購書優惠方案108年3-4月專屬活動訊息,請查照。</li> </ul>                                                                                                    | More<br>2019-03-07<br>2019-03-06                                                                  |
| 全誼校務行政<br>教師在職進修<br>基隆市教育處<br>舉校開介                         | <ul> <li>【● 最新消息</li> <li>● 数36億 十二年國民基本教育</li> <li>● 人事室 轉知全國公教員工網路購書優惠方案108年3-4月專屬活動訊息,請查照。</li> <li>● 人事室 宣導公務人員勿酒駕,若有違者應依公務人員考績法相關規定懲處。</li> </ul>                                                                                                    | More<br>2019-03-07<br>2019-03-06<br>2019-03-04                                                    |
| 全誼校務行政<br>教師在職進修<br>基隆市教育處<br>學校簡介<br>校史沿革                 | <ul> <li>★368 計二年國民基本教育     <li>人事室 轉知全國公教員工網路購書優惠方案108年3-4月專屬活動訊息,請查照。     <li>人事室 宣導公務人員勿酒駕,若有違者應依公務人員考績法相關規定懲處。     <li>人事室 檢送「獎勵保護檢舉貪污瀆職辦法」部分條文修正條文、總說明及條文對照表各1份(如附付照。     </li> </li></li></li></ul>                                                                                                    | More<br>2019-03-07<br>2019-03-06<br>2019-03-04<br>牛),請查<br>2019-03-04                             |
| 全誼校務行政<br>教師在職進修<br>基隆市教育處<br>學校簡介<br>校史沿革<br>交通路線         | <ul> <li>◆ 最新消息</li> <li>◆ 我选 十二年國民基本教育</li> <li>◆ 本室 轉知全國公教員工網路購書優惠方案108年3-4月專屬活動訊息,請查照。</li> <li>◆ 人事室 宣導公務人員勿酒駕,若有違者應依公務人員考績法相關規定懲處。</li> <li>◆ 人事室 檢送「獎勵保護檢舉貪污瀆職辦法」部分條文修正條文、總說明及條文對照表各1份(如附付照。</li> <li>◆ 「 報知處 轉知成功國中辦理107學年度多元適性學習課程展演活動(招生說明會)一案</li> </ul>                                                                                                    | More<br>2019-03-07<br>2019-03-06<br>2019-03-04<br>牛),請查<br>2019-03-04                             |
| 全誼校務行政<br>教師在職進修<br>基隆市教育處<br>學校簡介<br>校史沿革<br>交通路線<br>歷任校長 | <ul> <li>◆ 最新消息</li> <li>★務選 十二年國民基本教育</li> <li>人事室 轉知全國公教員工網路購書優惠方案108年3-4月專屬活動訊息,請查照。</li> <li>人事室 宣導公務人員勿酒駕,若有違者應依公務人員考績法相關規定懲處。</li> <li>人事室 檢送「獎勵保護檢舉貪污漕職辦法」部分條文修正條文、總說明及條文對照表各1份(如附付照。</li> <li>₩容認 轉知成功國中辦理107學年度多元適性學習課程展演活動(招生說明會)一案</li> <li>★務選 107學年度「藝游樂境~達克羅士音樂節奏教學工作坊」,請國中小教師踴躍報名參加。</li> </ul>                                                                                                    | More<br>2019-03-07<br>2019-03-06<br>2019-03-04<br>件),請查<br>2019-03-04<br>2019-03-04               |
| 全誼校務行政<br>教師在職進修<br>基隆市教育處<br>學校簡介<br>校史沿革<br>交通路線<br>歷任校長 | <ul> <li>◆ 最新方道見</li> <li>◆ 表示方道見</li> <li>◆ 表示方道見</li> <li>◆ 表示方法</li> <li>◆ 表示方法</li> <li>◆ 本市</li> <li>◆ 本市<!--</td--><td>More<br/>2019-03-07<br/>2019-03-06<br/>2019-03-04<br/>4),請查<br/>2019-03-04<br/>2019-03-04<br/>2019-03-04</td></li></ul> | More<br>2019-03-07<br>2019-03-06<br>2019-03-04<br>4),請查<br>2019-03-04<br>2019-03-04<br>2019-03-04 |

## 進入學校網頁後,點選「活動照片」。

| 😚 最新消息 行事曆 活動照片 活動影音 文件檔案 學校法規 |        |                | 詹恒》      | 夏▼ 登出        |
|--------------------------------|--------|----------------|----------|--------------|
| ◙ 活動照片 近期活動                    | 新      | 增相薄 依年」        | 度檢索 ▼ 依夕 | う類檢索 ▸       |
| 相簿名稱                           | > 分類 ◆ | 単位<br>Select ÷ |          | 年度<br>Sel€ ≎ |
| <b>1070831三好五</b> 心            | 其他     | 教務處            | 詹恒源      | 2019         |
| <b>1071005</b> 與作家有約           | 其他     | 教務處            | 詹恒源      | 2019         |
| 1071215中和之星                    | 成果展演   | 教務處            | 詹恒源      | 2019         |
| <b>1071215</b> 國際美食巡禮活動        | 節慶活動   | 教務處            | 詹恒源      | 2019         |

| 相簿名稱                                                                                         | 分類 | 單位 | 張貼者 | 年度 |
|----------------------------------------------------------------------------------------------|----|----|-----|----|
| $\vdash \leftarrow 1 - 4 / 4 (4) \rightarrow \rightarrow 10 \ddagger 10 \ddagger 1 \ddagger$ |    |    |     |    |

基隆市中和國民小學

#### 進入活動照片後,點選「新增相簿」。

#### 😚 最新消息 行事曆 活動照片 活動影音 文件檔案 學校法規

Save

# 新增相簿 test Alığa Alı test Abăt test Itest test

基隆市中和國民小學

電話:02-24371751

傳真:02-24371750

地址:基隆市中山區中和路64號

## 進入後,輸入相簿名稱及選擇分類後,點選

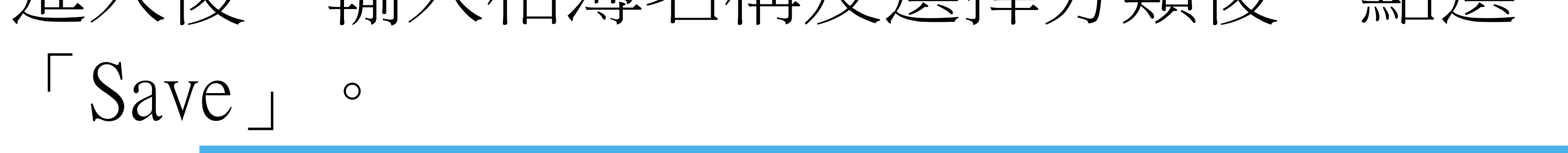

| · 17 ·                                                                         | ···································· |
|--------------------------------------------------------------------------------|--------------------------------------|
| 活動招已 test / 相已答理                                                               | ← Go Back                            |
| 石動照片 Lest / 相片管理                                                               |                                      |
| <ul> <li>● 上傳檔案</li> <li>● 重新整理</li> <li>✓ 偏好設定</li> <li>※ Maximize</li> </ul> | 搜尋 Q                                 |
| The folder is empty.                                                           |                                      |
|                                                                                |                                      |
|                                                                                |                                      |
|                                                                                |                                      |
|                                                                                |                                      |
|                                                                                |                                      |
|                                                                                |                                      |
|                                                                                |                                      |
|                                                                                |                                      |
|                                                                                |                                      |
| <此目錄沒有任何檔案>                                                                    |                                      |

基隆市中和國民小學

電話:02-24371751

## 點選「上傳檔案」。

#### 🕋 最新消息 行事曆 活動照片 活動影音 文件檔案 學校法規

#### 詹恒源 \* 登出

#### 活動照片 test / 相片管理

♀ 重新整理 ▶ 偏好設定 🛛 🚼 Maximize ① 上傳檔案 Q 搜尋... Add Files 闌閉 開啟
 X ← → ▼ ↑ 
≪ 資料専區 > 15活動照片影片 > 1活動照片 > 107學年度 > 1071215中和之星 ✓ ひ 授尋 1071215中和之星 Q 📼 👻 🔟 組合管理 ▼ 新増資料夾 2 🔤 本機 📲 Galaxy S8 ↓ 下載 🔮 文件 DSC\_1659 DSC\_1663 DSC\_1665 DSC\_1667 DSC\_1668 DSC\_1666 DSC\_1669 ) 音樂 三 桌面 ■ 圖片 - 影片 No. 🏪 本機磁碟 (C:) DSC\_1674 DSC\_1675 DSC\_1672 DSC\_1673 DSC\_1676 DSC\_1671 DSC\_1677 🔜 本機磁碟 (D:) media (\\210.24 me (\\210.24 software (\\210 n share (\\210.24 DSC\_1680 DSC\_1681 DSC\_1682 DSC\_1683 DSC\_1684 DSC\_1685 DSC\_1686 ...... 檔案名稱(N): 所有檔案 V 開啟(O) 取消

← Go Back

基隆市中和國民小學

電話:02-24371751

#### 1. 點選欲上傳的檔案後再按開啟。

## 2.如有多個檔案上傳,則請按住ctrl鍵後點選檔 案,最後點選開啟(如無法多個檔案上傳,請分別 上傳)

#### 3. 上傳完畢後點選右上角「Go Back」。

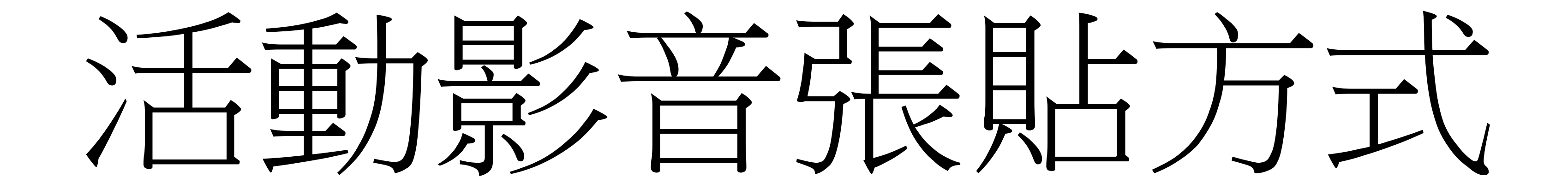

| 最新消息、行事曆 活動照片                         | 活動影音                                                                         | 詹恒源 🔭 登              |
|---------------------------------------|------------------------------------------------------------------------------|----------------------|
| SEPPER                                |                                                                              |                      |
|                                       | E E Keelung City Chung-Her Elementary                                        | School               |
| 芝麻飯,塔香三杯雞(3,客家小炒<br>2,紅絲高麗(2,青花菜,蘿蔔排骨 | ♀<br>榮譽榜                                                                     |                      |
|                                       | 教務處 基隆市107年度語文競賽市賽中和國小再傳佳績恭喜徐詩萍老師榮獲教師組作文第一名                                  | 代表參加全國               |
| 茨務連結                                  | 賽 簡竹君老師 榮獲教師組國語朗讀 第三名 藍玉鳳老師指導 501 黃庭恩 602 劉靜怡 同學 榮獲國<br>朗讀第二名及第五名 全體中和國小師生同習 | ♪學生組國語<br>2019-03-06 |
| 中和網路登入                                |                                                                              |                      |
| : 誰校務行政                               |                                                                              | More                 |
| 師在職進修                                 | 教務處十二年國民基本教育                                                                 | 2019-03-07           |
|                                       | 人事室轉知全國公教員工網路購書優惠方案108年3-4月專屬活動訊息,請查照。                                       | 2019-03-06           |
| 學室中教育處                                | 人事室 宣導公務人員勿酒駕,若有違者應依公務人員考績法相關規定懲處。                                           | 2019-03-04           |
| 校簡介                                   | 【李文 榆送「將斷促難榆與含"云這聽辦注,就今修立修正修立、幽說朋友修立對昭夷冬1份(加修                                | (4) (語本              |
| 这史沿革                                  | 照。                                                                           | 2019-03-04           |
| で通路線                                  | <b>輔著處</b> 轉知成功國中辦理107學年度多元適性學習課程展演活動(招生說明會)一案                               | 2019-03-04           |
| ■任校長                                  | 教務度 107學年度「藝游樂境~達克羅士音樂節奏教學工作坊」,請國中小教師踴躍報名參加。                                 | 2019-03-04           |
| f政單位                                  | 教務處基隆市108學年度資賦優異兒童提早入國民小學鑑定申請開始囉!                                            | 2019-01-14           |
| 決長                                    |                                                                              |                      |

步驟類似活動照片:

1.進入學校網頁後,點選「活動影音」。
(註:請事先將影片檔案上傳至youtube網站)
2.進入最新消息後,點選「新增影片」
3 進入後,輸入youtube網址、分類及名稱後,

3.進入後,輸入youtube網址、分類及名稱後, 點選「Save」即可。

## 其他注意事項 1.需增加網站連結者,請告知資訊組。 2.舊版網頁將保留至108.07.31(連結建 置於新網站下方),屆時將關閉,各處室 同仁如需備份資料者,請自行下載備份。 3.其餘事項,歡迎洽資訊組。